# 「Web Caster FT6300M」 フレッツ・スクウェア利用時の設定方法

ここでは、「ISP1」にインターネット接続、「ISP2」にフレッツスクウェア接続を、Web Caster FT 6300Mワイヤレスセットに設定する方法をご紹介します。設定後は、インターネットとフレッツ・スク ウェアを同時に利用することができます。 (設定は、Web Caster FT6300M(本体)に接続しているパソコンで行います。設定画面の立ち上げ方は、取扱説明 書「第3章 インターネットへの接続」をご参照ください。)

<(1) 設定画面を起動する>

Webブラウザを起動してください。Webブラウザのアドレス欄に、「http://ntt.setup/」を入力し、「Enter」キーを押し てください。ネットワークパスワードの入力ダイアログボックスが表示されます。

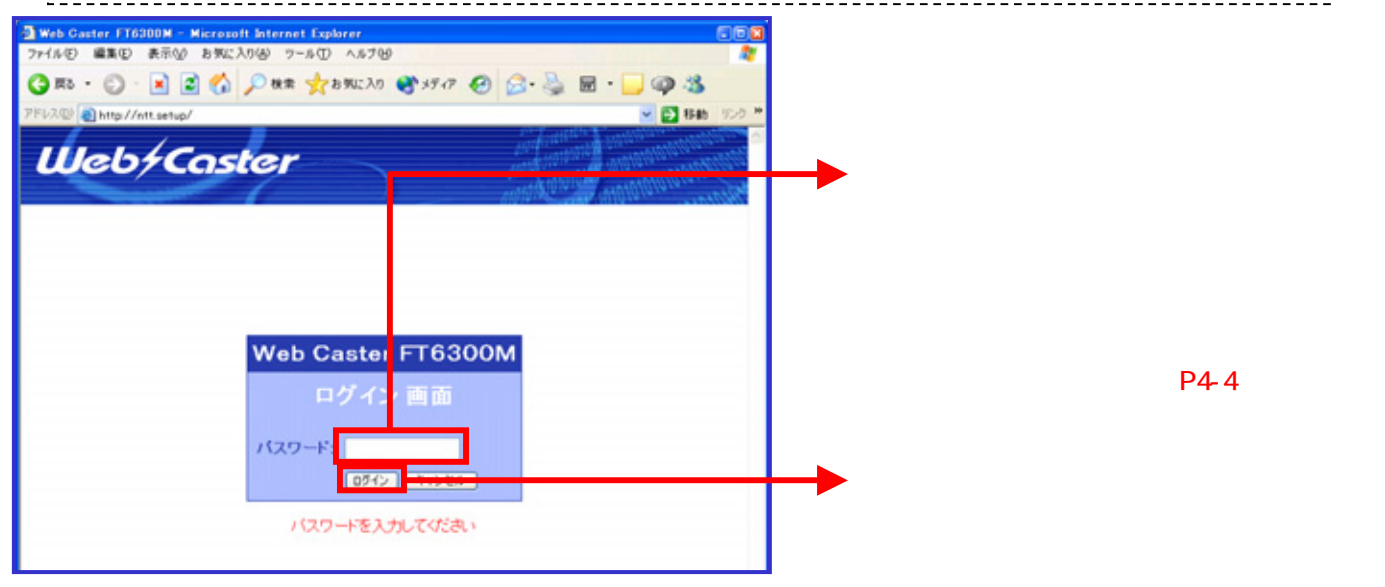

#### 設定画面(2)では、お客様がご利用のISP(インターネットサービスプロバイダ)の設定をします。 ISPからのご案内(ISPの設定情報等が記載されているもの)をご用意ください。

< (2)-1 ISP1(ISP)の設定を行う>

| Web Caster FT6200M -<br>ファイル(2) 編集(2) 表示(2)                                                                                                    | Microsoft Internet Explorer 💿                                        |                       |
|----------------------------------------------------------------------------------------------------|----------------------------------------------------------------------|-----------------------|
| 3 Rb · () · 💌                                                                                                    | 🖹 🚫 🔎 MR 📌 BML203 🐨 59-77 🥹 🗟 · 🗾 🥥 🖏                                |                       |
| アドレス(型) 創http://ntl.setup                                                                                                    | /index.htm 🗸 🔁 Bab 500                                               | 10<br>10              |
| Web/C                                                                                                    | FT6300M DALLARE D7701                                                |                       |
| <ul> <li>かんたん協定</li> <li>前作モード</li> <li>LAN実協定</li> <li>ファイアウォール設定</li> <li>ファイアウォール設定</li> <li>NAT設定</li> <li>NAT設定</li> <li>マーイアウオール設定</li> <li>オの他</li> <li>PPP理想/切断</li> <li>メンテナンス</li> <li>情報</li> </ul> | Web Caster<br>FT6300M<br>Web設定                                       |                       |
|                                                                                                    | 初めてインターネットに接続をされる方は、「ユーザー名」や<br>「パスワード」等を入力するだけの<かんたん設定>へ<br>かんたん設定へ | 「かんたん設定へ」のボタンをクリックする。 |
|                                                                                                    | 詳細な設定に関しては、左のメニューより選択してください。                                         |                       |

# < (2)-2 ISP1(ISP)の設定を行う>

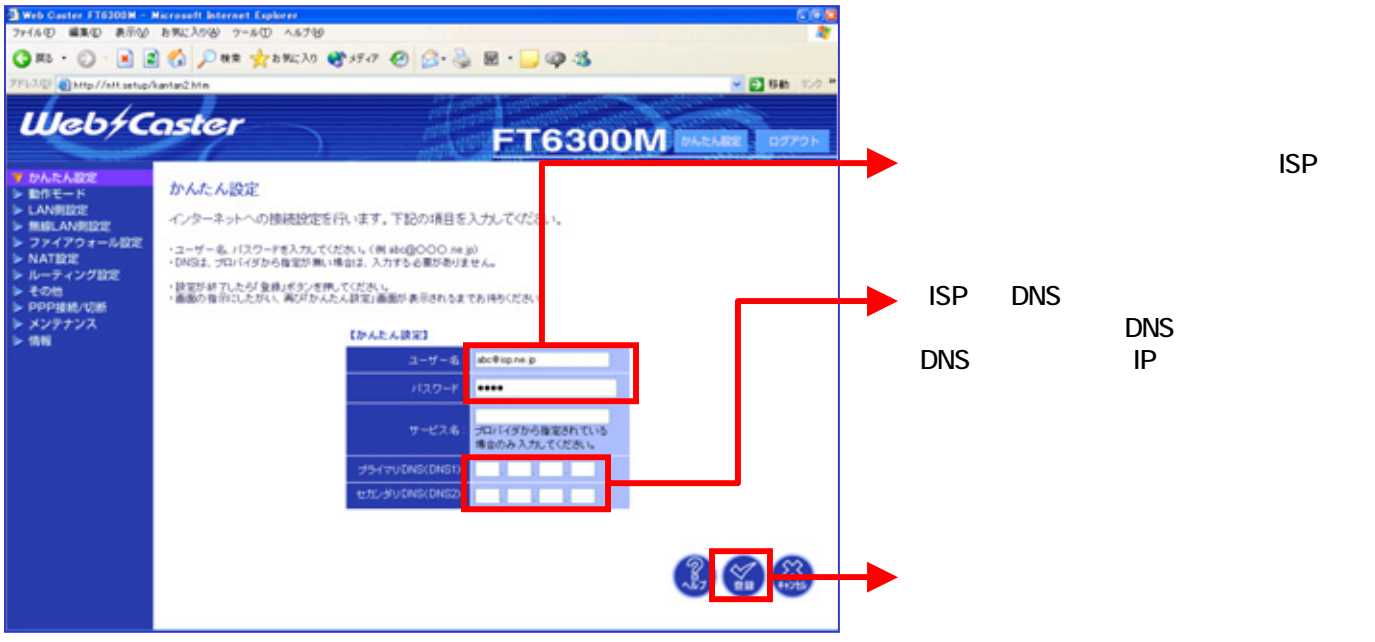

設定画面(3)では、フレッツ・スクウェアの設定をします。 設定情報はあらかじめ決まっておりますので、何もご用意していただく必要はありません。

#### <(3)-1 ISP2(フレッツ·スクウェア)の設定を行う>

| Web Context #16202M           774.80         #840         #870           788         •         •         •           789         •         •         •         •           789         •         •         •         •         •           789         •         •         •         •         •         •           789         •         •         •         •         •         •         •         •         •         •         •         •         •         •         •         •         •         •         •         •         •         •         •         •         •         •         •         •         •         •         •         •         •         •         •         •         •         •         •         •         •         •         •         •         •         •         •         •         •         •         •         •         •         •         •         •         •         •         •         •         •         •         •         •         •         •         •         •         •         •         •         • | Intervet         Color           δ \$\mathcal{Fitness}\$         \$\mathcal{S}\$           \$\mathcal{C}\$         \$\mathcal{S}\$           \$\mathcal{S}\$         \$\mathcal{S}\$           \$\mathcal{S}\$         \$\mathcal{S}\$ |                                                                                        |
|----------------------------------------------------------------------------------------------------|----------------------------------------------------------------------------------------------------|----------------------------------------------------------------------------------------|
| <ul> <li>PALEA.000</li> <li>MPETE</li> <li>ブンパモード</li> <li>ジンパモード</li> <li>LAN構造定</li> <li>MAT設定</li> <li>NAT設定</li> <li>NAT設定</li> <li>NAT設定</li> <li>マング設定</li> <li>その他</li> <li>PPFは熱パリ語</li> <li>メンテナンス</li> <li>情報</li> </ul>                                                                                                    | 動作モード         この画面は内蔵ADSLモデムを使用する場合の設定です。         >あ地、め準申に含わせて動作モードを運用、「ため設定へ進む意味、てだださい。         ● ルークモード       アレックメロレド目的モート・クトレートを使用する場合、進来にのかぐきを使用します。         (フレックADSUに提供する場合、進来、ロカイできを使用する。         ブリッジモード       ブリッジモートのの人口に見からます。         (ムーラ毎回は見かたのります。)         (山の設定へ進む)                                                                                                    | <ul> <li>「動作モード」をクリックする。</li> <li>「ルータモード」を選択する。</li> <li>「次の設定へ進む」をクリックする。</li> </ul> |

<(3)-2 ISP2(フレッツ·スクウェア)の設定を行う>

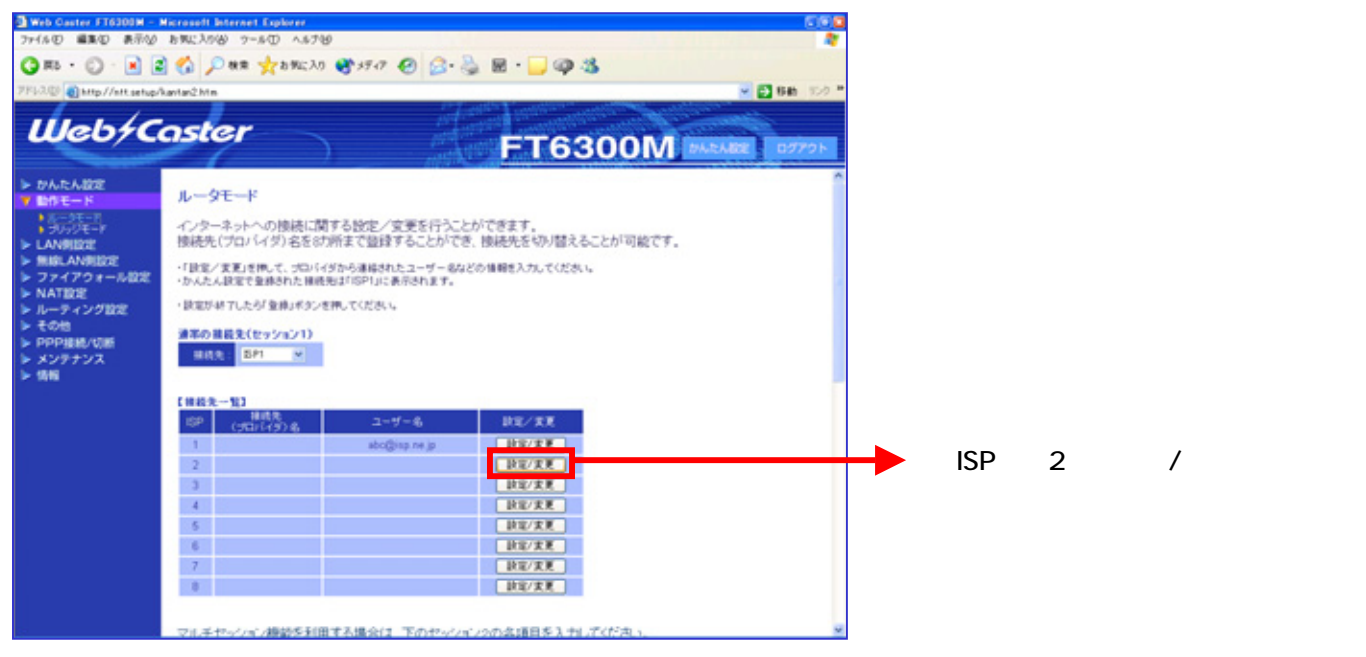

# <(3)-3 ISP2(フレッツ·スクウェア)の設定を行う>

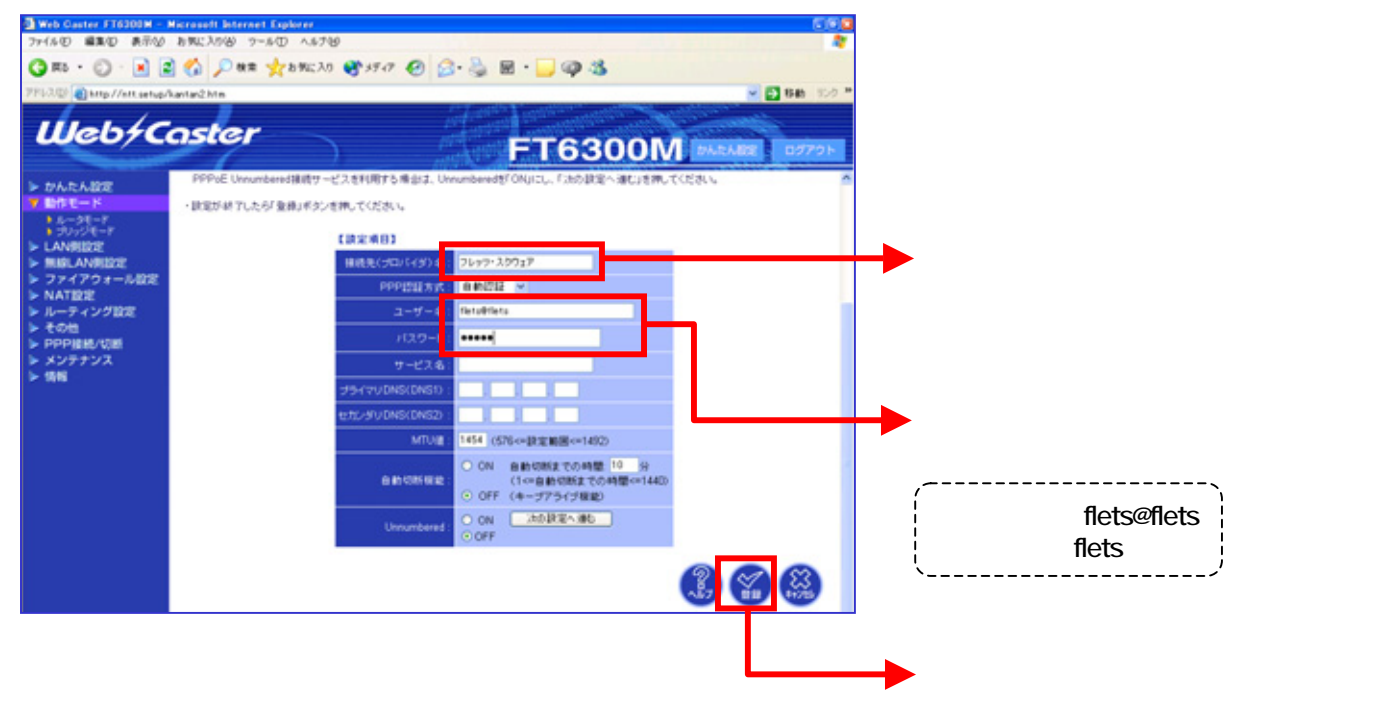

# <(3)-4 ISP2(フレッツ·スクウェア)の設定を行う>

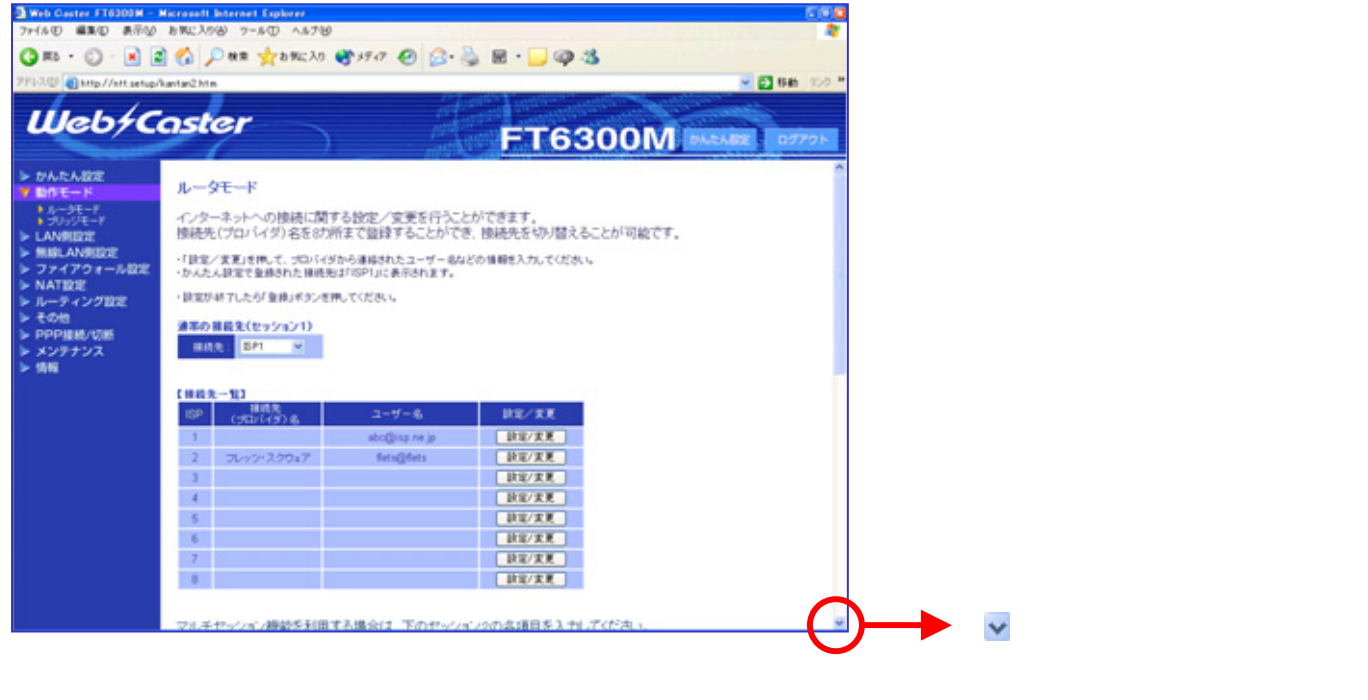

#### <(3)-5 ISP2(フレッツ·スクウェア)の設定を行う>

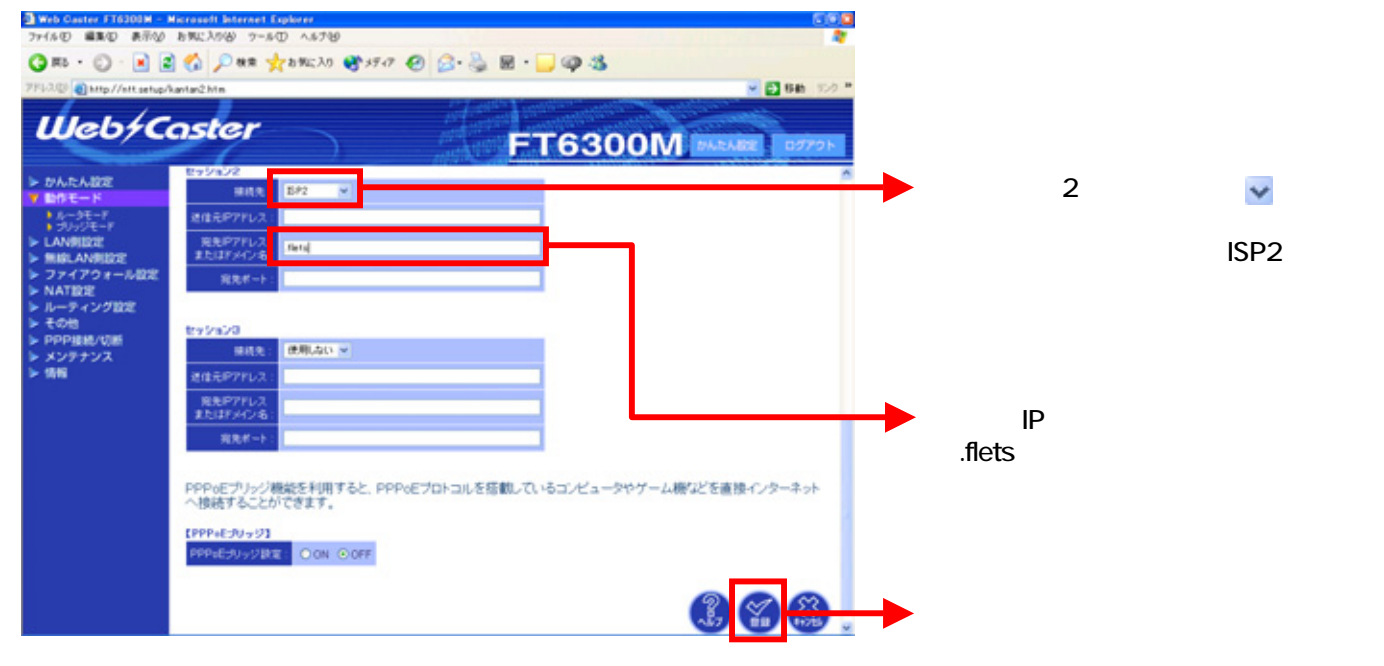

#### <(4) 設定画面を終了する>

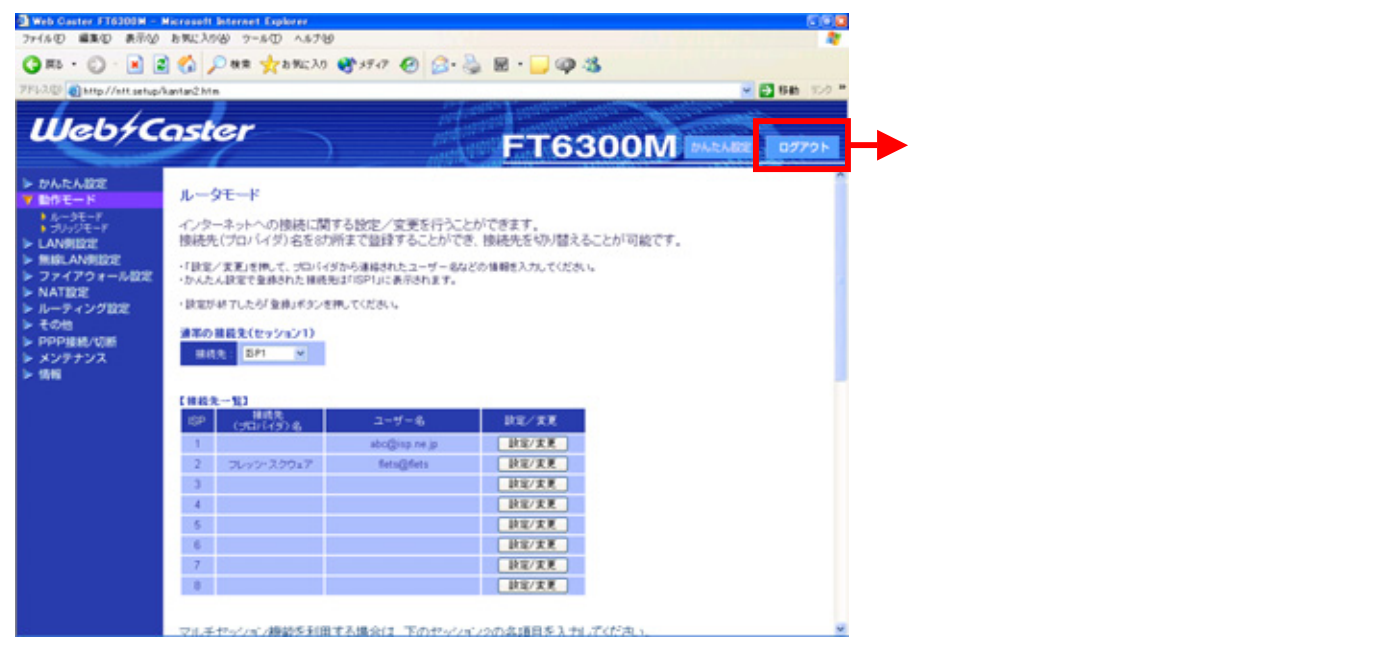

# これで設定は終了です。お客様のパソコンは、インターネットを利用しながら同時に フレッツ・スクウェアもできる環境になりました。